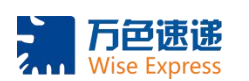

## 目录

| -、 | 如何查看 Shop ID1           |
|----|-------------------------|
| 二、 | SIP 店铺如何判断及获取 ShopID2   |
| 三、 | 如何注册 SLS 账户3            |
| 四、 | 已注册 SLS 账户如何绑定 Shop ID7 |
| 五、 | 如何修改 Shop ID11          |
| 六、 | 忘记密码如何登录 SLS 账户16       |

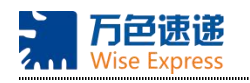

# 一、如何查看 Shop ID

- 1, 登录卖家中心, 进入"我的商品"界面
- 2, 任意点开一个商品
- 3, 点击商品名称旁: 视觉效果
- 4, 网页上方链接中, 第一串数字就是 Shop ID (9 位数字)

| 1                                                  |                                         |                                                        |                                                            |                                    |
|----------------------------------------------------|-----------------------------------------|--------------------------------------------------------|------------------------------------------------------------|------------------------------------|
| 我的商品 我的寶場分類 我的銷售                                   | 我的行銷活動                                  | <b>王</b><br>我的進帳                                       | 我的錢包                                                       | (2)<br>(2)<br>夏場設定                 |
| 2                                                  |                                         |                                                        |                                                            |                                    |
| S 首页>我的商品                                          |                                         |                                                        |                                                            |                                    |
| 全部 架上商品 已售完 已禁卖 未上到                                | <del>日</del> 天                          |                                                        |                                                            |                                    |
| 55 件商品 (55 / 1000)                                 |                                         |                                                        |                                                            | 88                                 |
| Q 搜寻商品                                             |                                         |                                                        |                                                            |                                    |
| 商品名称                                               | 主商品货号                                   | 商品规格货号                                                 | 规格                                                         | 价格                                 |
| Toothbrush Dentist Tooth punch                     | RM8801                                  | -                                                      | -                                                          | RM263.60<br>RM659.00<br>1个活动       |
| 3                                                  |                                         |                                                        |                                                            | Ļ                                  |
| 基本资讯                                               |                                         | -                                                      |                                                            | ◎ 视觉效果                             |
| *商品名称 Toothbrush Dentist Toc **                    | .a. 1                                   |                                                        |                                                            | 69/80                              |
| 4                                                  |                                         |                                                        |                                                            |                                    |
| マ<br>・<br>Shopee空家中心 × 18 Toothbrush Dentist Tool  | th pun × +                              |                                                        |                                                            |                                    |
| ← → C                                              | 54 2051606433                           | 31                                                     |                                                            |                                    |
| 🗰 应用 M Mail 🗭 Salesforce 🦯 Training 📒 Seller Centr | re 🗌 Report                             | 🧂 参考资料 📜 9                                             | System 📙 Campagin                                          | 📙 Daily                            |
| Shop id Seller Centre   Download   Fr              | ollow us on 🚹 🧿<br>Nestle Super I       | product id<br>Brand Day: Up to RM300                   | K in Vouchers Up For Grabs!                                |                                    |
| Shopee > Health & Beauty >                         | running shoes sh<br>Personal Care > Ora | ampoo hair electronic tooth<br>Il Hygiene > Toothbrush | ibrush waterjet pineng powe<br>Dentist Tooth punch Toothbi | bank couple shi<br>rush Holder Tee |
| For                                                | In Additional<br>the special mon        | aent                                                   | Toothbrush De                                              | entist Tooth<br>9 Sold             |

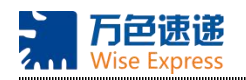

### 二、如何注册 SLS 账户

- 1, 打开万色官网: http://www.shwise.cn/home/index.html
- 2, 点击注册-SLS 商户注册
- 3, 注册 SLS 账号
- 4, 根据要求填写内容, 填写完成后点击下一步, 需要填写一个 ShopID
- 5, 根据需要选择是否需要揽收并填写揽收/发货地址, 全部填写完成后点击下一步
- 6, 填写退货地址后点击完成注册

7, 注册成功

### 8, 注: 如有多个发往 Wise 仓的其余 ShopID 需要登录 SLS 账户后进行绑定, 请参考第 三章节(第六页)

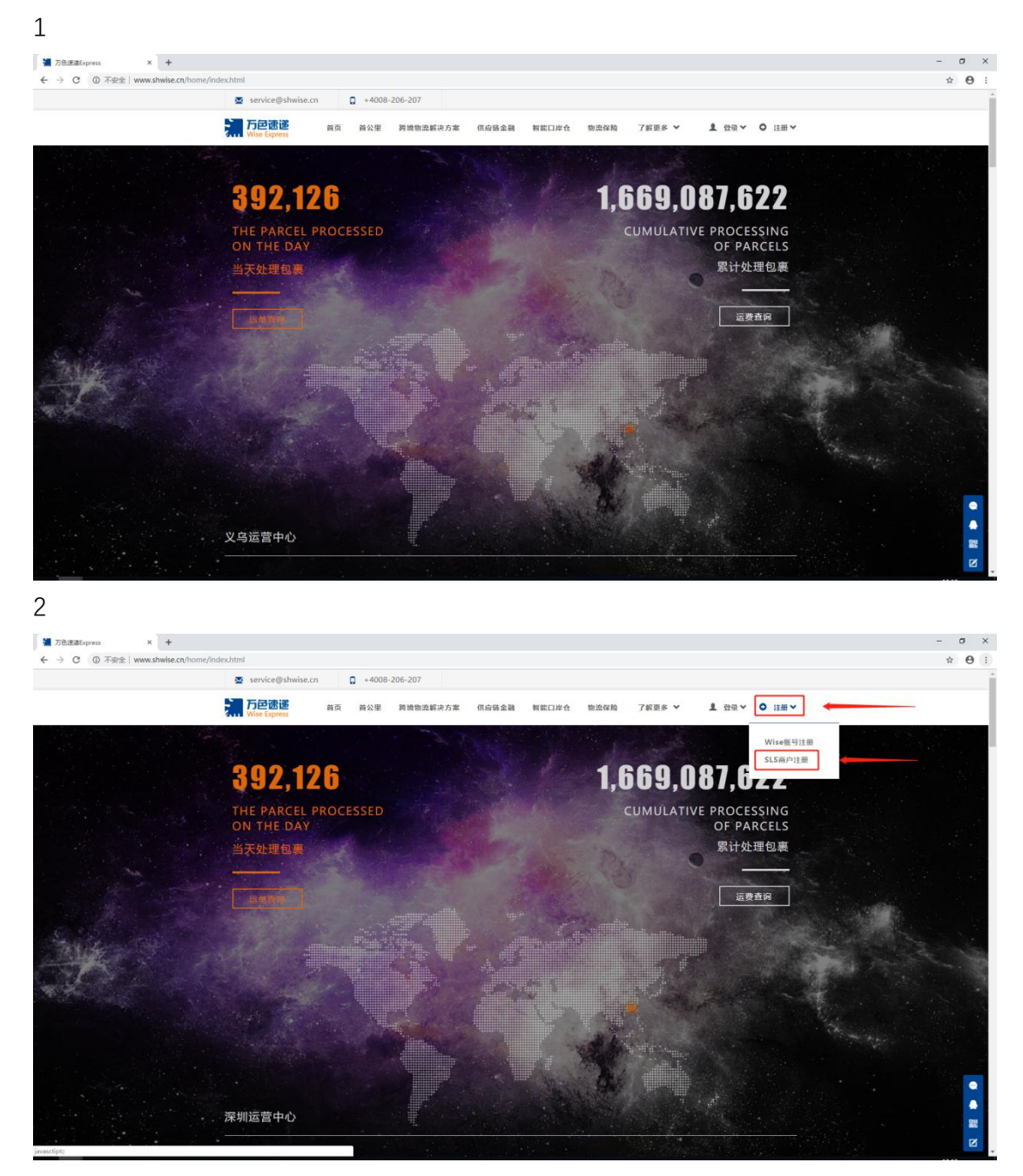

Address : No.419 Gongyue Road, Shanghai

Tel : 4008-206-207

ctt@shwise.cn

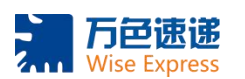

| 3                 |                                                                             |             |       |
|-------------------|-----------------------------------------------------------------------------|-------------|-------|
| ■ 万色透過Express X + | uu dhuide en fhome (de fereister htm)                                       | 80 m A      | - 0 × |
|                   | Service@shwise.cn C+4008-206-207                                            | BR W        |       |
|                   | ▶ 万世で読述<br>新成 首次 首次里 阿希勒派病決力素 供自指金融 製能口座台 物流保险 7 新更多 ♥ 」                    | 2 登录 O 注册 ~ |       |
|                   | — SLS商户Wise账号注册 —<br>① ② ③                                                  |             |       |
|                   | addi: 账号0.5台版件使用,相关他数子99.85hoper于台湾他关系的标志,通常放心注册。<br>法法经行音—个发行Wise分         | 纳ShonID     |       |
|                   | iiiiiiiiiiiiiiiiiiiiiiiiiiiiiiiiiii                                         |             |       |
|                   | 公司名称                                                                        |             |       |
|                   | 请输入公司名称 公司名称 公司名称 公司名称 公司名称 公司名称 公司名称 · · · · · · · · · · · · · · · · · · · |             |       |
|                   | 联系人                                                                         |             |       |
|                   | 资输入联系人 联系人必须与Shoppe注册信息一致,2至4个中文名称                                          |             |       |
|                   | ₩ <b>系</b> 电话                                                               |             |       |
|                   | 请输入联系电话 联系电话必须是于机导,首则无法获取验证短续                                               |             |       |
|                   | 切住论证典                                                                       |             |       |
|                   | 请编入短信验证码 获 <b>取短信验证</b> 码                                                   |             |       |
|                   | #10                                                                         |             |       |
|                   | 请输入邮箱                                                                       |             |       |

| 大空速速<br>Write Express<br>の32<br>単称                                                                                      | 公里 药喷喷温解决力率 供短额盆露<br>●                                                                                  | 智能口岸仓 物染保险 了新<br>获取短信验证码                                                                                                    | 更多 ▼ ▲ 登录 ◎ 注册 ▼                                                                                                    |                                                                                                    |
|----------------------------------------------------------------------------------------------------|----------------------------------------------------------------------------------------------------|----------------------------------------------------------------------------------------------------|----------------------------------------------------------------------------------------------------|----------------------------------------------------------------------------------------------------|
| 032<br>#5 前                                                                                                    | ٥                                                                                                    | 获取短信验证码                                                                                                    |                                                                                                    |                                                                                                    |
| 邮箱                                                                                                    |                                                                                                    |                                                                                                    |                                                                                                    |                                                                                                    |
| and the second second second second second second second second second second second second second second second        |                                                                                                    |                                                                                                    |                                                                                                    |                                                                                                    |
| 70484                                                                                                    | com 🔮                                                                                                   | 邮稿必须是有效地址                                                                                                    |                                                                                                    |                                                                                                    |
| 登录索码                                                                                                    |                                                                                                    |                                                                                                    |                                                                                                    |                                                                                                    |
|                                                                                                    | ۲                                                                                                    | 密码至少6位                                                                                                    |                                                                                                    |                                                                                                    |
| 确认密码                                                                                                    |                                                                                                    |                                                                                                    |                                                                                                    |                                                                                                    |
|                                                                                                    | ٢                                                                                                    | 请再次输入密码                                                                                                    |                                                                                                    |                                                                                                    |
| ■ 5 <b>ぷ 4</b><br>全田這響中心 公司人员                                                                                           | 14 <mark>6</mark> 24<br>artik#                                                                          |                                                                                                    | 下一步                                                                                                    |                                                                                                    |
| 上海万色速递                                                                                                    | 最新新闻<br>                                                                                                | 公司信息                                                                                                    | 联系我们                                                                                                    |                                                                                                    |
| 上海方色速速有限公司(WISE<br>EXPRESS)成立于2002年,是为中国<br>防境市场用户增快的全国的标志优易外的<br>专业研究、总验公子可以上先会北京/<br>上海/泥坝/广州/义乌/福州/南京/杭州<br>设8个运营中心。 | 2017時線出還与企业论坛、8月24日作<br>为增增集局初始的20<br>8 2017-08-24<br>Wish2本市新社、采用改革,违规向户或<br>面临暂停交易风地。<br>9 2017-06-08 |                                                                                                    | L가에야 N5084119년<br>4008-205-207<br>3 service®shwibe.cn                                                                                                    | •                                                                                                    |
|                                                                                                    | 望み志明         ・・・・・         ・・・・・         ・・・・・                                                          | 日本語であったのの、2017-0-06     日本語であったの、2017-0-06     日本語であったの、2017-0-06     ローン・2017-0-06     ローン・2017-0-06     ローン・2017-0-06     ローン・2017-0-06     ローン・2017-0-06     ローン・2017-0-06 | 日本語では、     日本語では、     日本語 | Ф. 2. 2017.06-08         Солганание         Казанание         Казанание |

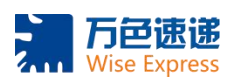

.....

| 5                 |                                                                                          |            |       |
|-------------------|------------------------------------------------------------------------------------------|------------|-------|
| ■ 万色透過Express × + |                                                                                          | D47        | - 0 × |
|                   | Smwse.nn/nome/ss/register.ntmi                                                           | 58 ···· 12 |       |
|                   | → 「小田田市市市市市市市市市市市市市市市市市市市市市市市市市市市市市市市市市市市                                                | ○ 注册 ~     |       |
|                   | — SLS商户Wise账号注册 —<br>① ② ③<br>读明: 新石(2)与路代使用, 相关信息不适义Storper平台信息长来感明念, 他忽然心记录.           |            |       |
|                   | 最高級     請急部     請急部     請急部是告審要請收       万色/Shopee集货网点         诱急罪     如不在現化活動時,請急導功連載者自送 |            |       |
|                   |                                                                                          |            | •     |

| THE DEWENDERS X | < <del>+</del>                       |                    |                           |                        |                     |        |       |          | - 0          |
|-----------------|--------------------------------------|--------------------|---------------------------|------------------------|---------------------|--------|-------|----------|--------------|
| €) → ୯ @        | 🖲 🔏 =0 www.shwise.cn/home/sls/regist | er.html            |                           |                        |                     |        | 巅 … ☆ | IN (1) 🦘 | <b>t 9 8</b> |
|                 | <b>万</b> 戸<br>Wise Express           | 首页 首公里 跨境物流        | 解决方案 供应链金属                | 1 智能口岸仓 物)             | 島保險 了新更多 ¥          | 1 空荣 0 | 注册❤   |          |              |
|                 |                                      | * 2468- 862077-648 | AMB #M##7#BC              |                        | J. Internet Andrews |        |       |          |              |
|                 |                                      | 1007. RSUJER       | 11000, 1000000000         | nopee y Dialescatasing | , measure and       |        |       |          |              |
|                 |                                      | 是否撓收               |                           |                        |                     |        |       |          |              |
|                 |                                      | 需要現收               | 2                         | 前选择是百需要提收              |                     |        |       |          |              |
|                 |                                      | 万色/Shopee集货网点      |                           |                        |                     |        |       |          |              |
|                 |                                      | 上海                 | *                         | 如不在把收范围内,通过            | 选择快递或者目送            |        |       |          |              |
|                 |                                      | 描数地址信息             |                           |                        |                     |        |       |          |              |
|                 |                                      | 上海市                | ~                         |                        |                     |        |       |          |              |
|                 |                                      |                    | Contraction (Contraction) |                        |                     |        |       |          |              |
|                 |                                      | 市辖区                | ~                         |                        |                     |        |       |          |              |
|                 |                                      |                    |                           |                        |                     |        |       |          |              |
|                 |                                      | 室山区                | ×.                        |                        |                     |        |       |          |              |
|                 |                                      | 月浦镇                | ~                         |                        |                     |        |       |          |              |
|                 |                                      |                    |                           |                        |                     |        |       |          |              |
|                 |                                      | 月城                 |                           | 時給入洋田地址门牌号             |                     |        |       |          |              |
|                 |                                      |                    |                           |                        |                     |        |       |          |              |
|                 |                                      | L-#                |                           |                        |                     |        |       |          |              |
|                 |                                      |                    |                           |                        |                     |        |       |          |              |
|                 |                                      |                    |                           |                        |                     |        |       |          | e            |
|                 |                                      |                    |                           |                        |                     |        |       |          |              |

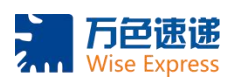

| 历色遗递Express × +                    |                                    |                         |                          |              |            |         |       |         | - a          |
|------------------------------------|------------------------------------|-------------------------|--------------------------|--------------|------------|---------|-------|---------|--------------|
| → C <sup>a</sup><br><sup>(a)</sup> | are www.shwise.cn/home/sls/registe | r.html                  |                          |              |            |         | 罰 … ☆ | IN 10 5 | <b>t 9 8</b> |
|                                    | service@shwise                     | .cn 🖸 +4008-206-207     | r                        |              |            |         |       |         |              |
|                                    | 万戸速速<br>Wise Express               | 首页 首公里 跨境制              | 國語解決方案 供应链金属             | 書 智能口岸仓 物流保养 | 7 新更多 ♥    | 1 登录 0  | 注册✔   |         |              |
|                                    |                                    |                         | - SLS商户Wi                | se账号注册 —     |            | 1 - 1 - |       |         |              |
|                                    |                                    |                         | 010101                   |              |            |         |       |         |              |
|                                    |                                    |                         |                          |              |            |         |       |         |              |
|                                    |                                    | 道明: 账号仪万                | 1) (2<br>N操作使用、相关信息不改及5  |              | ,<br>物心注册。 |         |       |         |              |
|                                    |                                    | 退货地址信息                  |                          |              |            |         |       |         |              |
|                                    |                                    | 上海市                     | ~                        | 退件地址如有不同清梯改  |            |         |       |         |              |
|                                    |                                    | and the local sector of |                          | · · · ·      |            |         |       |         |              |
|                                    |                                    | 市辖区                     | ~                        |              |            |         |       |         |              |
|                                    |                                    | 東山区                     |                          |              |            |         |       |         |              |
|                                    |                                    |                         |                          |              |            |         |       |         |              |
|                                    |                                    | 月浦镇                     | ~                        |              |            |         |       |         |              |
|                                    |                                    |                         |                          |              |            |         |       |         |              |
|                                    |                                    | 月塘路268弄23号902           |                          | 新編入は田田辺川降与約  |            |         |       |         |              |
|                                    |                                    |                         | and second second second |              |            |         |       |         |              |
|                                    |                                    | <b>国</b> 并户即代表認已國國并同意   |                          |              |            |         |       |         |              |
|                                    |                                    |                         |                          |              |            |         |       |         |              |

| 7                       |                                                                      |        |                 |
|-------------------------|----------------------------------------------------------------------|--------|-----------------|
| The Dele Jack Express X | +                                                                    |        | - s >           |
| ← → ♂ ☆                 | K - www.shnise.cn/home/sis/register.html                             | 談 … 合  | IN (D 🤊 🕇 🗭 🛎 🗄 |
|                         |                                                                      |        |                 |
|                         | 第日記述<br>Wise Express<br>前支 首公里 阿袋物造新次方案 供应磁金融 智能口岸合 物温保险 了新更多 ♥ よ 登录 | ◎ 注册 ~ |                 |
|                         |                                                                      |        |                 |
|                         | 恭喜注册成功!                                                              |        |                 |
|                         |                                                                      |        |                 |
|                         | 您的登录账号名为: SLS■ ■H24324                                               |        |                 |
|                         | 客服会在24h内验证审核,通过后清楚入界面进行相关操作,谢谢。<br>家急使用萧咨妈客服电话:4008206207(周日除外)      |        |                 |
|                         | <u>2807</u>                                                          |        |                 |
|                         |                                                                      |        | 2<br>2          |

Address : No.419 Gongyue Road, Shanghai

Tel : 4008-206-207

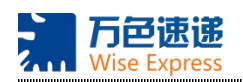

# 三、已注册 SLS 账户如何绑定 Shop ID

- 1, 打开万色官网: http://www.shwise.cn/home/index.html
- 2, 选择 SLS 商户登录
- 3, 登录 SLS 账号
- 4,选择我的账户-绑定所有发往 Wise 仓的 Shopee shopID
- 5, 输入 Shop ID 点击添加完成绑定
- 6,注:ShopID 一次可以添加多个,一列一个

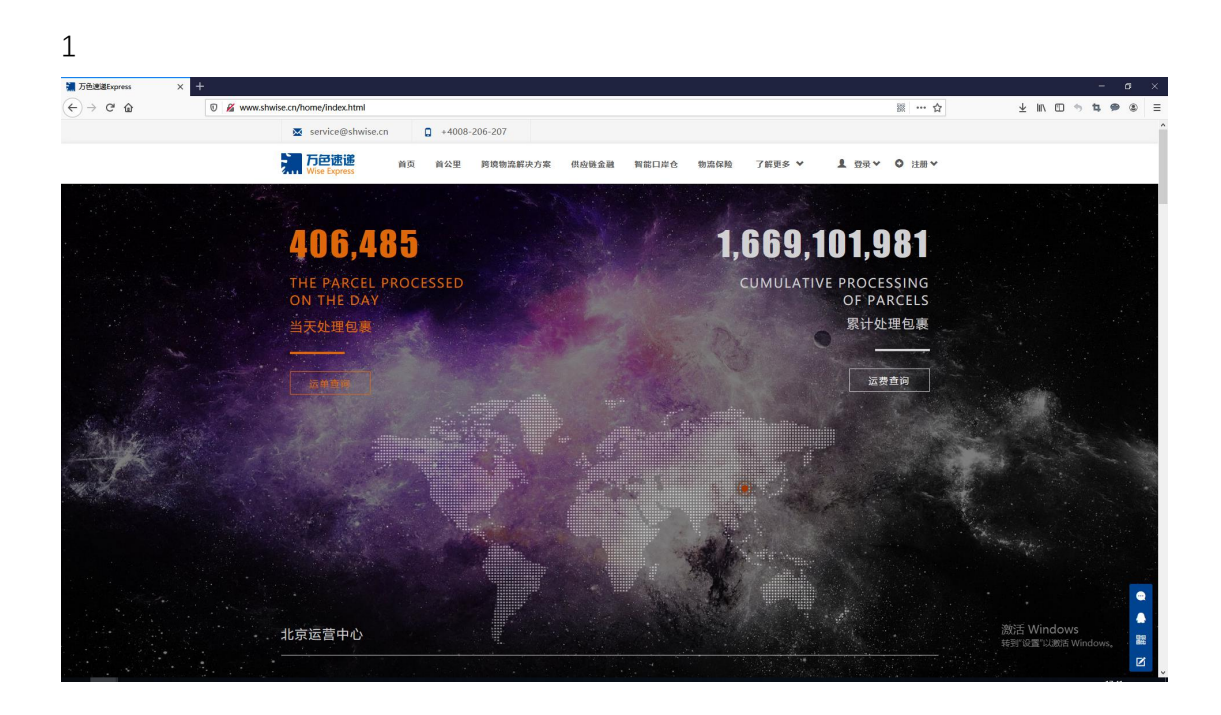

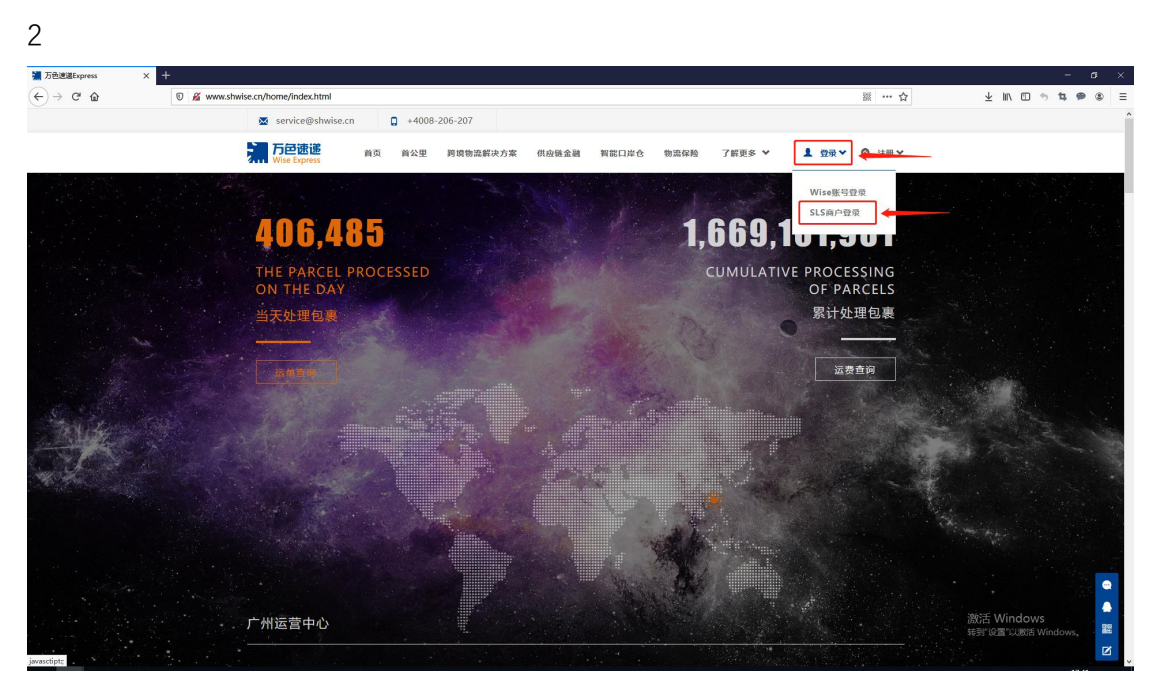

Address : No.419 Gongyue Road, Shanghai

Tel : 4008-206-207

ctt@shwise.cn

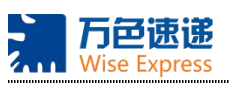

| 3                                         |                     |          |                      |
|-------------------------------------------|---------------------|----------|----------------------|
| Wire-SLS商户发历预报系统 X +                      |                     |          | - o ×                |
| ← → ♂ ♀ ○ ♀ ○ ₩ www.shuksc.cn/ikj/#/login |                     | 靈 ···· ☆ | +x<br>₩ [] → # ♠ ® = |
|                                           | ▲ 515 24<br>♠ ••••• |          |                      |
|                                           | 52                  |          |                      |
|                                           |                     |          |                      |
|                                           |                     |          |                      |
|                                           |                     |          |                      |
|                                           |                     |          | 激活 Windows           |
|                                           |                     |          | 转到"说里"以說的 Window     |

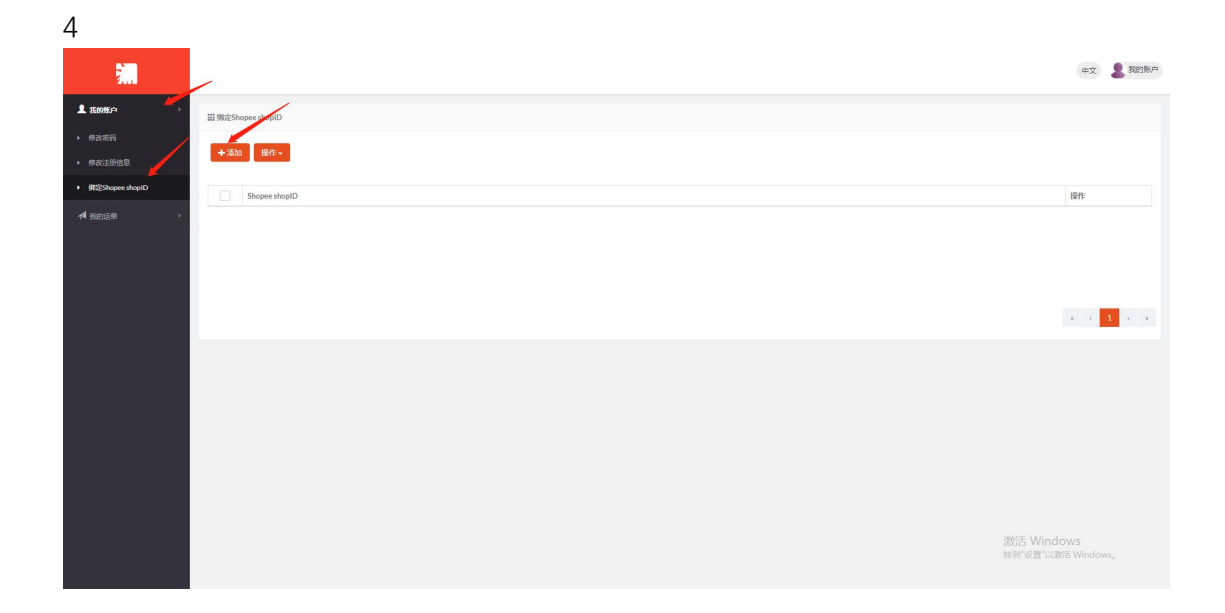

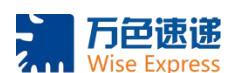

| 5                                        |                   |                                |                                          |
|------------------------------------------|-------------------|--------------------------------|------------------------------------------|
| 澜                                        |                   | 运机/Shopee shopID               | 42 <b>8</b> 858#                         |
| L 23.0500 >                              | Ⅲ 绑定Shopee shopfD |                                |                                          |
| <ul> <li>修改密码</li> <li>修改注册信息</li> </ul> | +添加 操作•           | Shopee shopt0<br>输入需要绑定的ShopID |                                          |
| ▶ 鄧定Shopee shopID                        | Shopee shopID     |                                | 操作                                       |
| ▲ 我的运输 →                                 |                   |                                |                                          |
|                                          |                   | + 3400                         |                                          |
|                                          |                   |                                |                                          |
|                                          |                   |                                |                                          |
|                                          |                   |                                |                                          |
|                                          |                   |                                |                                          |
|                                          |                   |                                |                                          |
|                                          |                   |                                |                                          |
|                                          |                   |                                | MRF Mindows                              |
|                                          |                   |                                | istrice with dows.<br>转到"设置"以激活 Windows。 |

|                                                                                                    | Wise-SLS商户发货预报系统 ×       |                                                 |              | - a ×                   |
|----------------------------------------------------------------------------------------------------|--------------------------|-------------------------------------------------|--------------|-------------------------|
|                                                                                                    | ← → ♂ ŵ                  | 🛛 🔏 www.shwise.cn/sls/#/binding-shopee-username | <b>※ … ☆</b> | ± IN © ⇒ <b>≒ ⊕ ®</b> ≡ |
| • tots          • tots       • source       • or enable       • or enabl                                                                                                    | <b>1</b>                 |                                                 |              | 中文 💄 郑的账户               |
|                                                                                                    | ▲ 我的账户 →                 | Ⅲ 剱淀Shopes shopID                               |              |                         |
|                                                                                                    | <ul> <li>修改密码</li> </ul> | 1.22.15 Mile                                    |              |                         |
| • #Sover dags<br>• * * * * * * * * * * * * * * * * * * *                                                                                                    | 修改注册信息                   |                                                 |              |                         |
|                                                                                                    | ▶ 課題Shopee shopID        | Shopee shopID                                   |              | 摄作                      |
| × × 1 × × 1<br>× × 1 × × × × × × × × × × × × × × × × ×                                                                                                    | ★ 我的运单 >                 | 665201123                                       |              | 要作-                     |
| x ≥ 1                                                                                                    |                          |                                                 |              |                         |
| E ≤ 1                                                                                                    |                          |                                                 |              |                         |
| x ≥ 1 × 10                                                                                                    |                          |                                                 |              |                         |
| tion down<br>Stationer down<br>Stationer down<br>St |                          |                                                 |              |                         |
| titut Windows<br>✓ distinuer deuti (20) x                                                                                                    |                          |                                                 |              |                         |
| 数形 Mindows<br>マーク 統定のever deptil ので                                                                                                    |                          |                                                 |              |                         |
| ついた<br>し<br>「<br>の<br>の<br>の<br>の<br>の<br>の<br>の<br>の<br>の<br>の<br>の<br>の<br>の                                                                                                    |                          |                                                 |              |                         |
| - <del>2015: Mindows</del><br>✔ ≴355operatea01@) X                                                                                                    |                          |                                                 |              |                         |
| - <del>2011年 Windows</del><br>マーク・マーク・マーク・マーク・マーク・マーク・マーク・マーク・マーク・マーク・                                                                                                    |                          |                                                 |              |                         |
| <u>titititi Windows</u><br>✔ \$355eer depti (\$\$) X                                                                                                    |                          |                                                 |              |                         |
| - <del>2015 Windows</del><br>✔ SatShope depti (Sat) ×                                                                                                    |                          |                                                 |              |                         |
| vitie Vendows<br>✓ (#dishoper depil) Rith X                                                                                                    |                          |                                                 |              | MANY ALC: 1             |
|                                                                                                    |                          |                                                 |              | With Windows            |
|                                                                                                    |                          |                                                 |              |                         |

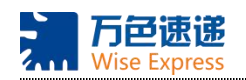

## 四、如何修改 Shop ID

- 1, 打开万色官网: http://www.shwise.cn/home/index.html
- 2, 选择 SLS 商户登录
- 3, 登录 SLS 账号
- 4, 选择我的账户-绑定 Shopee shopID
- 5,选择错误的 Shop ID 后方的操作选项点击删除
- 6, 点击确认完成删除
- 7, 重新选择添加, 添加正确的 ShopID
- 8, 输入 Shop ID 点击添加完成绑定

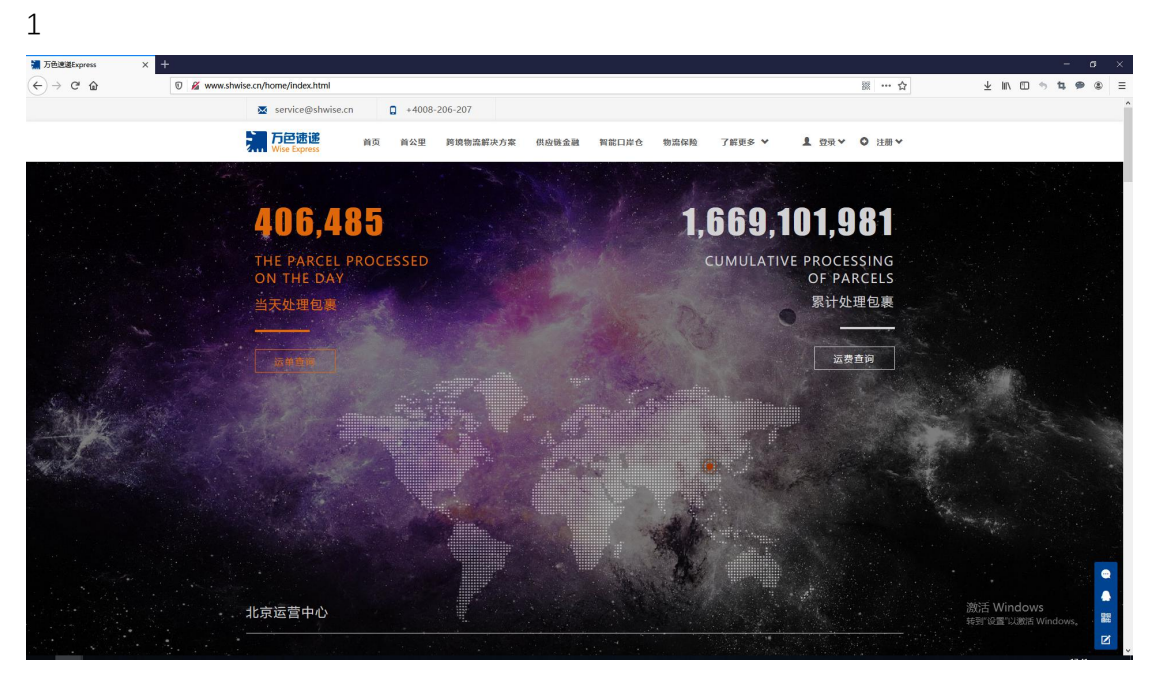

Address : No.419 Gongyue Road, Shanghai

Tel : 4008-206-207

ctt@shwise.cn

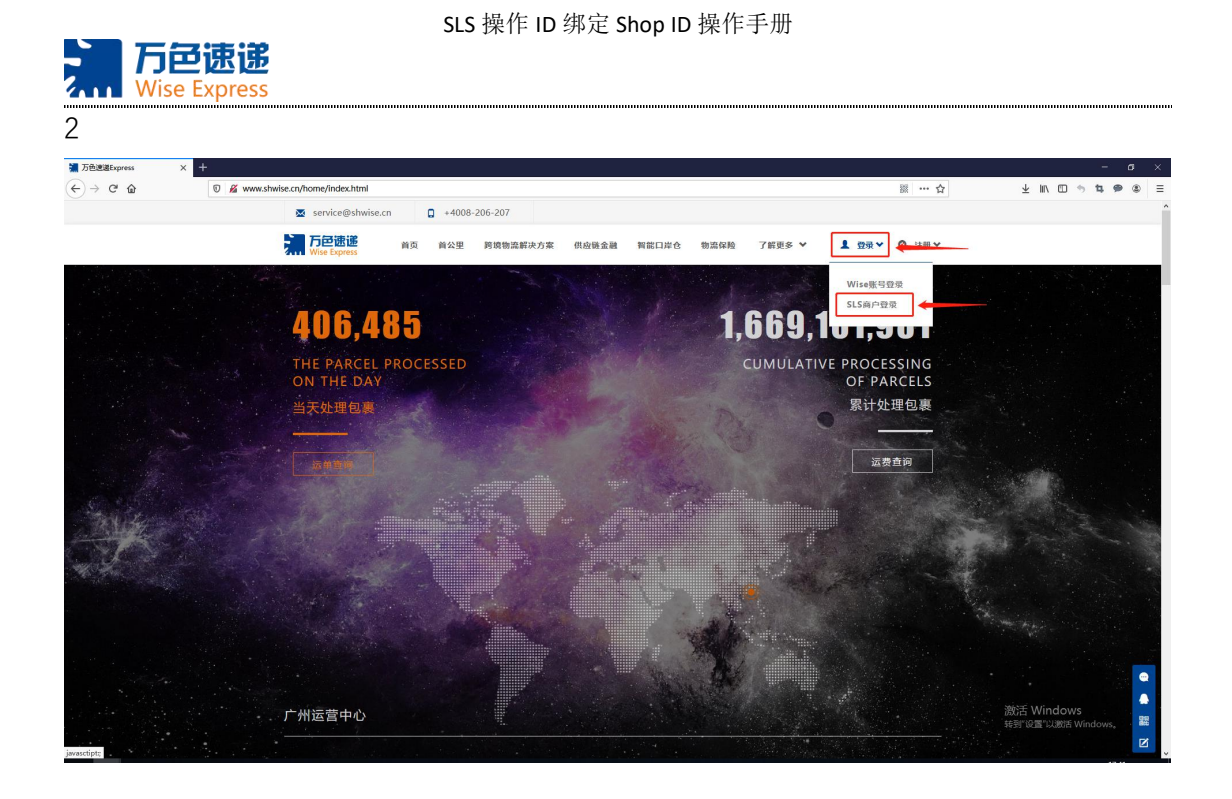

|   | ^ | ٦ |
|---|---|---|
|   | • | < |
| • | - | , |

| Wise-SLS商户发货预报系统 | × +                                    |        |       | - a ×                                    |
|------------------|----------------------------------------|--------|-------|------------------------------------------|
| (←) → ♂ ☆        | 🖲 🔏 www. <b>shwise.cn</b> /sls/#/login |        | ※ … ☆ | ± ⊪\ ⊡ ⇒ t ⊕ ⊛ ≡                         |
|                  |                                        |        |       | 中文                                       |
|                  |                                        | SLS 24 |       |                                          |
|                  |                                        | 登录     |       |                                          |
|                  |                                        |        |       |                                          |
|                  |                                        |        |       |                                          |
|                  |                                        |        |       |                                          |
|                  |                                        |        |       |                                          |
|                  |                                        |        |       |                                          |
|                  |                                        |        |       | 激活 Windows<br>转到"设置"以激活 Window<br>後<br>後 |

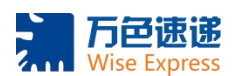

4

| (←) → C <sup>a</sup> ⊕ | Image: The state of the state of t | ≣ ··· ☆ ⊻ IN □ → ≒ ♥ ® ≡               |
|------------------------|----------------------------------------------------------------------------------------------------|----------------------------------------|
| <b>3</b>               |                                                                                                    | 中文: 🧕 760%户                            |
|                        | Ⅲ 频逾Shopee shopID                                                                                                    |                                        |
|                        | ★:500 Biti -                                                                                                    |                                        |
| ▶ 開空Shopes shopID      | Shopes shapID                                                                                                    | 部                                      |
|                        | 665201123                                                                                                    | 899<br>899                             |
|                        |                                                                                                    |                                        |
|                        |                                                                                                    | 10 10 <mark>11</mark> 11 10            |
|                        |                                                                                                    |                                        |
|                        |                                                                                                    |                                        |
|                        |                                                                                                    |                                        |
|                        |                                                                                                    |                                        |
|                        |                                                                                                    |                                        |
|                        |                                                                                                    | 游活 Windows<br>9697-0287-02886 Windows, |

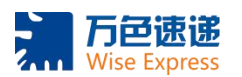

6

| Wise-SLS南户发货预祝系统  | × +                                           | - σ ×                                             |
|-------------------|-----------------------------------------------|---------------------------------------------------|
| (←) ở ŵ           | K www.shwise.cn/sls/#/binding-shopee-username | □□·····☆ 上IN·□··································· |
|                   |                                               | 412 <b>2</b> 5228/A                               |
| 1 五的版户            | III ∰E≩Shopee shopID                          |                                                   |
|                   |                                               |                                                   |
|                   | ◆ (海加) 現代 =                                   |                                                   |
| ▶ 銀豆Shopee shopID | Shopes shopID                                 | 操作                                                |
|                   |                                               |                                                   |
|                   |                                               |                                                   |
|                   |                                               |                                                   |
|                   |                                               |                                                   |
|                   |                                               |                                                   |
|                   |                                               |                                                   |
|                   |                                               |                                                   |
|                   |                                               |                                                   |
|                   |                                               |                                                   |
|                   |                                               |                                                   |
|                   |                                               |                                                   |
|                   |                                               |                                                   |
|                   |                                               | 游狂 Windows                                        |
|                   |                                               | 🖌 BillE3hopee shopID (E2) 🗙                       |

<complex-block><text>

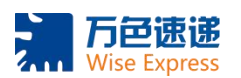

| Wise-SLS商户发货预报系统 > | × +                                           |                                           | – a ×    |
|--------------------|-----------------------------------------------|-------------------------------------------|----------|
| ← → ♂ @            | K www.shwise.cn/sls/#/binding-shopee-username | ※ ··· ☆ 上 · · · · · · · · · · · · · · · · | ኳ ● ⑧ Ξ  |
| <b>31.</b>         |                                               | φ                                         | 文 💄 我的账户 |
| 1. 我的联合            | 證 頻定Shopee shopID                             |                                           |          |
|                    |                                               |                                           |          |
|                    |                                               |                                           |          |
| ◆ 講是Shopee shopID  | Shopee shopID                                 | 验疗                                        |          |
| 4 我的运单 →           | 665201123                                     | 废作                                        | •        |
|                    |                                               |                                           |          |
|                    |                                               |                                           |          |
|                    |                                               |                                           |          |
|                    |                                               | × .                                       | < 1 > x  |
|                    |                                               |                                           |          |
|                    |                                               |                                           |          |
|                    |                                               |                                           |          |
|                    |                                               |                                           |          |
|                    |                                               |                                           |          |
|                    |                                               |                                           |          |
|                    |                                               |                                           |          |
|                    |                                               |                                           |          |
|                    |                                               | 12175 Windows                             | din x    |
|                    |                                               | Valushopee shoptu k                       | ^        |

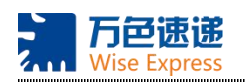

# 五、忘记密码如何登录 SLS 账户

- 1, 打开万色官网: http://www.shwise.cn/home/index.html
- 2, 选择 SLS 商户登录
- 3, 点击"忘记密码了?"

4, 输入 SLS 账号及手机号, 点击获取验证码, 输入验证码, 点击登录, 验证码将默认 为新密码

1

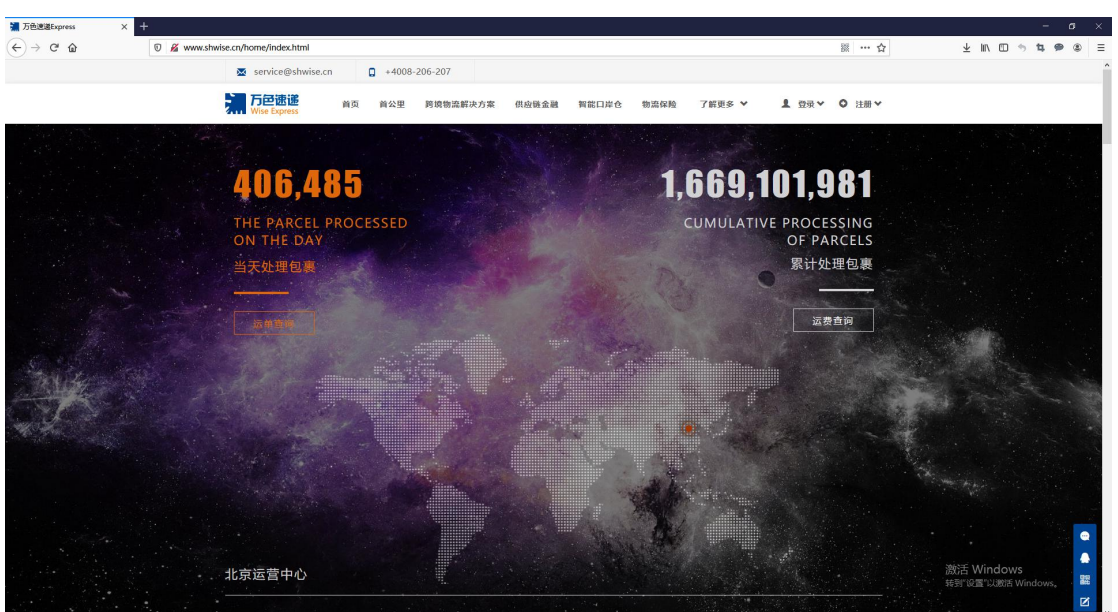

Tel : 4008-206-207

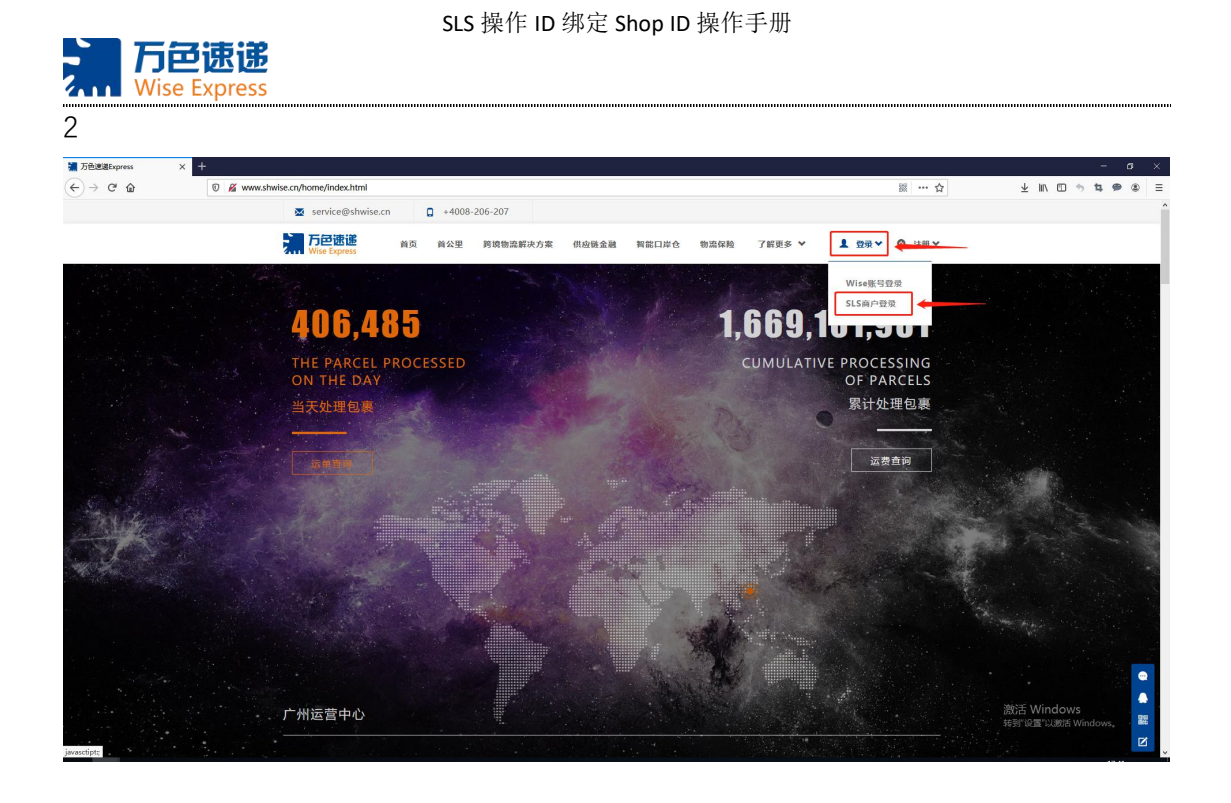

| Wise-SLS商户发货预报系统 X | +                             |        | - o ×                            |
|--------------------|-------------------------------|--------|----------------------------------|
| (←) → ♂ ŵ          | 0 🔏 www.shwise.cn/sls/#/login |        | ≣ ···★ ⊻ IN © ⇒ ≒ ⊕ ⊛ ≣          |
|                    |                               |        | S                                |
|                    |                               | 1 用户名  |                                  |
|                    |                               | A 2015 |                                  |
|                    |                               | 登录     |                                  |
|                    |                               | 东记室码7: |                                  |
|                    |                               |        |                                  |
|                    |                               |        |                                  |
|                    |                               |        |                                  |
|                    |                               |        |                                  |
|                    |                               |        |                                  |
|                    |                               |        |                                  |
|                    |                               |        |                                  |
|                    |                               |        |                                  |
|                    |                               |        | 激活 Windows<br>转变"设置"以激活 Windows。 |
|                    |                               |        |                                  |

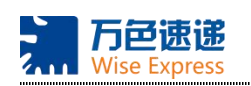

| 4                    |        |       |                  |
|----------------------|--------|-------|------------------|
| Wise-SLS南户发货预报系统 × 十 |        |       | - 5 ×            |
| (←) → C <sup>#</sup> |        | 311 🚖 | ± IN © ⇒ # ® ® ≡ |
|                      | 忘记密码了? |       |                  |
|                      |        |       |                  |
|                      |        |       |                  |

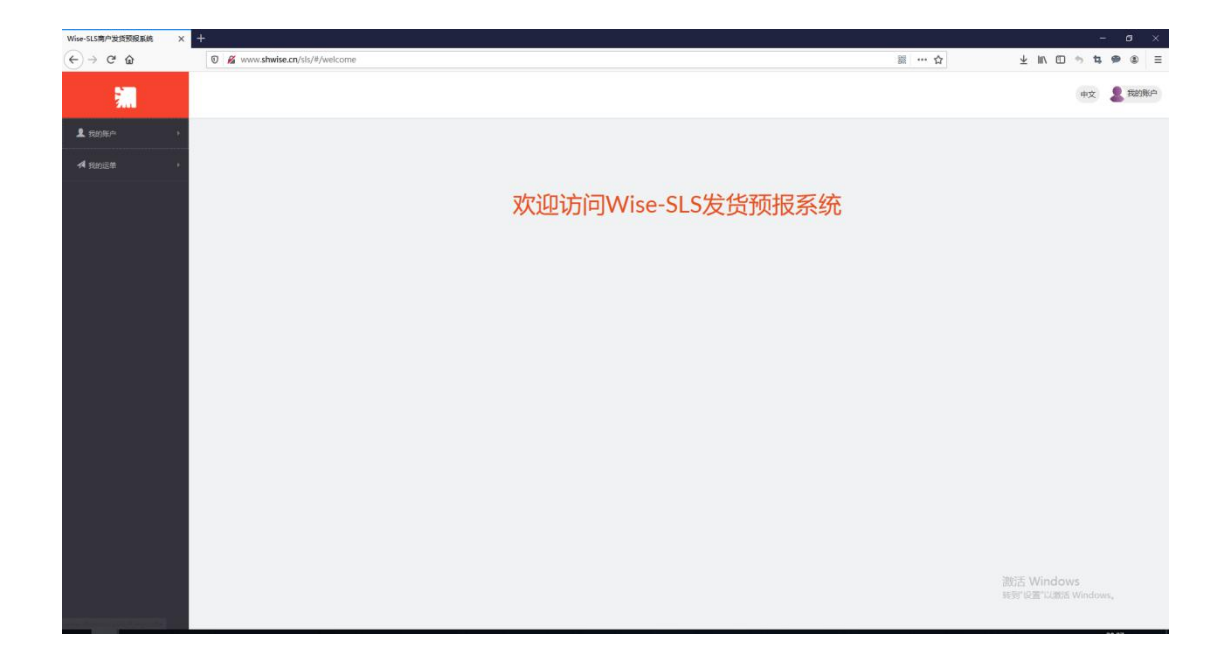